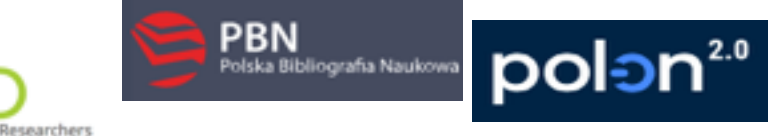

#### v.2. 2020.08.06

#### **INSTRUKCJA:**

Założenie konta ORCID, rejestracja indywidualnego konta pracownika naukowego UKSW w Polskiej Bibliografii Naukowej (PBN), powiązania konta PBN z identyfikatorem ORCID oraz ze Zintegrowanym Systemem Informacji o Szkolnictwie Wyższym i Nauce POL-on.

#### Spis treści:

| Wprowadzenie                                                                              | 1 |
|-------------------------------------------------------------------------------------------|---|
| Etap 1   Zakładanie konta i pozyskiwanie indywidualnego identyfikatora naukowca ORCID     | 2 |
| Etap 2 I Rejestracja indywidualnego konta w systemie Polskiej Bibliografii Naukowej (PBN) | 4 |
| Etap 3   Połączenie konta PBN z indywidualnym identyfikatorem naukowca w systemie ORCID   | 5 |
| Etap 4 I Połączenie konta w PBN z Zintegrowanym Systemem Informacji                       |   |
| o Szkolnictwie Wyższym i Nauce POL-on                                                     | 6 |
| Pomoc                                                                                     | 7 |

### Wprowadzenie:

Zgodnie z art. 265 ust. 11 Ustawy z dnia 20 lipca 2018 r. Prawo o szkolnictwie wyższym i nauce "monografie naukowe i artykuły naukowe uwzględnia się w ewaluacji, **jeżeli informacje o nich są umieszczone w bazie danych dostępnej za pośrednictwem elektronicznego identyfikatora naukowca** zgodnego z międzynarodowymi standardami określonego na podstawie przepisów wydanych na podstawie art. 353 pkt 1. (...)" – **oznacza to, że jeśli publikacje danej osoby nie będą umieszczone w systemie ORCID, nie będą brane pod uwagę w procesie ewaluacji.** 

Za pomocą połączenia konta w PBN z numerem ORCID ID, system PBN umożliwia, po wyrażeniu odpowiednich zgód, wysyłanie w łatwy sposób publikacji w nim zgromadzonych na osobiste konto autora w ORCID. Jest to jeden ze sposobów wypełnienia obowiązku ustawowego. Takie połączenie umożliwi w przyszłości korzystanie z publikacji wprowadzonych w systemie ORCID na potrzeby ewaluacji.<sup>1</sup>

## PBN > ORCID > POL-on

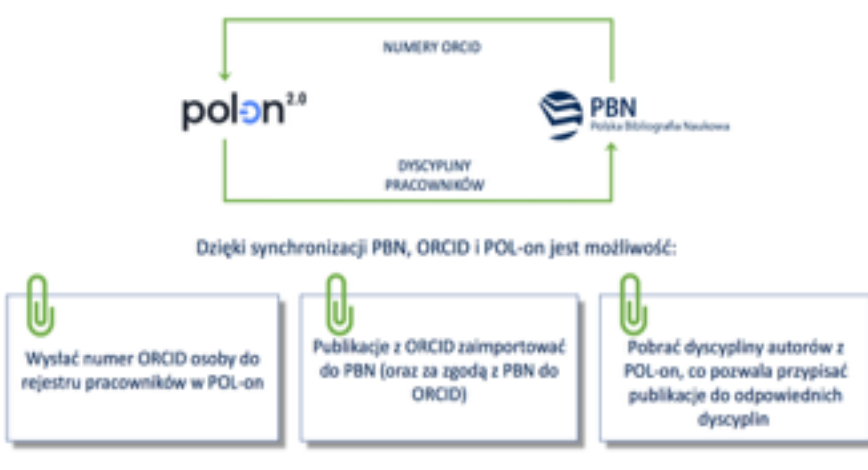

<sup>&</sup>lt;sup>1</sup> Na podstawie materiałów szkoleniowych OPI PIB

## Etap 1 | Zakładanie konta ORCID:

Krok 1. Formularz rejestracyjny jest dostępny na stronie ORCID pod adresem: https://orcid.org/register

Krok 2. Utworzenie własnego identyfikatora, poprzez wypełnienie formularz- zgodnie z poniższymi wskazówkami.

|                                                                                                    |                                                                                                    |                                                                                                    |                                                                                                    | Registry +                                                             | SIGN IN/REGISTER Engl                                         | Q                |
|----------------------------------------------------------------------------------------------------|----------------------------------------------------------------------------------------------------|----------------------------------------------------------------------------------------------------|----------------------------------------------------------------------------------------------------|------------------------------------------------------------------------|---------------------------------------------------------------|------------------|
| Connecting Research and Resear                                                                              | chers                                                                                                    |                                                                                                    |                                                                                                    |                                                                        | 1                                                             |                  |
| FOR RESEARCHERS FO                                                                                          | R ORGANIZATIONS                                                                                                    | ABOUT                                                                                                    | HELP                                                                                                    |                                                                        |                                                               |                  |
|                                                                                                    |                                                                                                    |                                                                                                    |                                                                                                    |                                                                        |                                                               |                  |
|                                                                                                    | Register for<br>ORCID provides a pe<br>workflows such as m<br>your work is recogni<br>Per ORCID's terms a<br>Finit neme                                                             | an ORCII<br>ensistent digital in<br>sanuscript and gr<br>ted.<br>and conditions, y                          | D iD<br>dentifier that distinguishes you from every<br>rant submission, supports automated link<br>rou may only register for an ORCID ID for y                                                                          | y other researcher and, thro<br>ages between you and your<br>pounself. | ugh integration in key resea<br>professional activities ensur | rch<br>ring that |
| <sup>2</sup> roszę wpisać swoje imię.—                                                                      |                                                                                                    |                                                                                                    |                                                                                                    |                                                                        | 0                                                             |                  |
| Proszę wpisać swoje nazwisk                                                                                 | i.O.                                                                                                    |                                                                                                    |                                                                                                    |                                                                        |                                                               |                  |
| Proszę podać adres e-mail<br>na adres zostanie wysłana<br>viadomość o aktywacji konta)                      | Additional email (Option                                                                                                    | wî.                                                                                                    |                                                                                                    |                                                                        | •                                                             |                  |
| Proszę podać dodatkowy adre<br>e-mail (opcjonalnie).                                                        | BS Passand                                                                                                    |                                                                                                    |                                                                                                    |                                                                        | •                                                             |                  |
| Prosze podać hasło, spełniaja<br>poniższe warunki*                                                          | ¿Ce Ot letter or symbol<br>Ot number                                                                                                    | ters<br>I                                                                                                   |                                                                                                    |                                                                        |                                                               |                  |
| min. 8 znaków<br>zawierające min. 1 literę lul<br>symbol:!@#\$%^*()-'{}[]\&_<br>min. 1 cyfrę w zakresie 0-9 | b<br>Visibility settings<br>the OKID R corrects<br>the context and who ca<br>by default, who should                                                                                 | s<br>unith your ORCED in<br>It see it, More infor<br>I be able to see inf                                   | word that can contain links to your research act<br>matter on visibility withings.<br>fermation added to your ORCID Record?                                                                                             | vities, efficience, enounds, other                                     | emions of your name, and more                                 | n Yau cantro     |
| Prosze potwierdź hasło.                                                                                     | California (17%                                                                                                    | of users choose th                                                                                          |                                                                                                    |                                                                        |                                                               |                  |
| Zaleca się zaznaczenie<br>Everyone - konto publiczne.                                                       | Notification setti<br>0000 sends email not                                                                                                    | n (chi or dans choo<br>l'uners choose this)<br><b>ings</b><br>fications about iten                          | na (m)<br>)<br>ns related to your account, security, and privacy,                                                                                                    | including requests from ORC40 r                                        | nember organisations for permi                                | uion to          |
| Zaznaczenie Only me -<br>powoduje, że PBN nie będz<br>nógł przesyłać i pobierać<br>lanych.                  | ie Places and more than the second, and the choose to r<br>Places and the choose to r<br>Places and me op<br>Places and these ensets, y<br>After you've registered,<br>Terms of Use | I changes made to<br>receive emails from<br>warterly emails ab<br>ou will also need to<br>you can change yo | your record by those organisations.<br>In a about new features and tips for making the r<br>text new ORCID features and tips<br>serfyyour primary amoil address.<br>or notification settings at any time in the account | next of your ORCID record.<br>I settings section of your ORCID         | record.                                                       |                  |
| Proszę zaznaczyć pole:- <del>z</del><br>Ikceptacją warunków i<br>viarygodności: <b>Terms of use</b>         | Tournert to the provided Public.                                                                                                    | rivery policy and te<br>terms and cond                                                                      | rm and conditions of use, including agreeing to                                                                                                    | my data being processed in the                                         | US and being publicly accessible                              | share            |
| Nalezy wybrać <b>Register,</b> aby<br>przejść dalej.                                                        | Register                                                                                                    |                                                                                                    |                                                                                                    |                                                                        |                                                               |                  |

Po wyborze **Register** pojawi się następujący widok okna na stronie ORCID:

|                                                                                                    | SDGN 3N/NEG33TER Inglish 4<br>Registry v Search QL                                                                                                    |
|----------------------------------------------------------------------------------------------------|----------------------------------------------------------------------------------------------------|
| FOR RESEARCHERS FOR ORGANIZATIONS ABOUT                                                                                                    | HELP                                                                                                    |
|                                                                                                    |                                                                                                    |
| We recently updated our privacy policy. You can read the summary of the changes a                                                                                                    | nd full policy here.                                                                                                    |
| Thank you he region<br>primary analitable or<br>Recent with all the                                                                                                    | ing, we have sent untillation messages to each of your registered email addresses. You will need to write your<br>before you can hegin adding information manually is your GKCD needs.<br>wi                                                                                                    |
|                                                                                                    | Regrafie 🗸 🔺 å 🕸                                                                                                    |
| Second Second Seco | A fact for second second |
| Distance Principal                                                                                                    | of this website to published uses a CCB Newsex. Income and marks are subject to suppright and trademark protection.<br>Palloy forms of the Blagets protectives. Context on Trademark & 10 display goldations                                                                                                    |

Krok 3. Należy wejść na podaną podczas rejestracji <u>własną skrzynkę mailową</u> i otworzyć e-mail przesłany z systemu ORCID z analogiczną informacją w tytule:

Krok 4. W e-mailu z systemu ORCID należy kliknąć w załączony link, aby aktywować rejestrację:

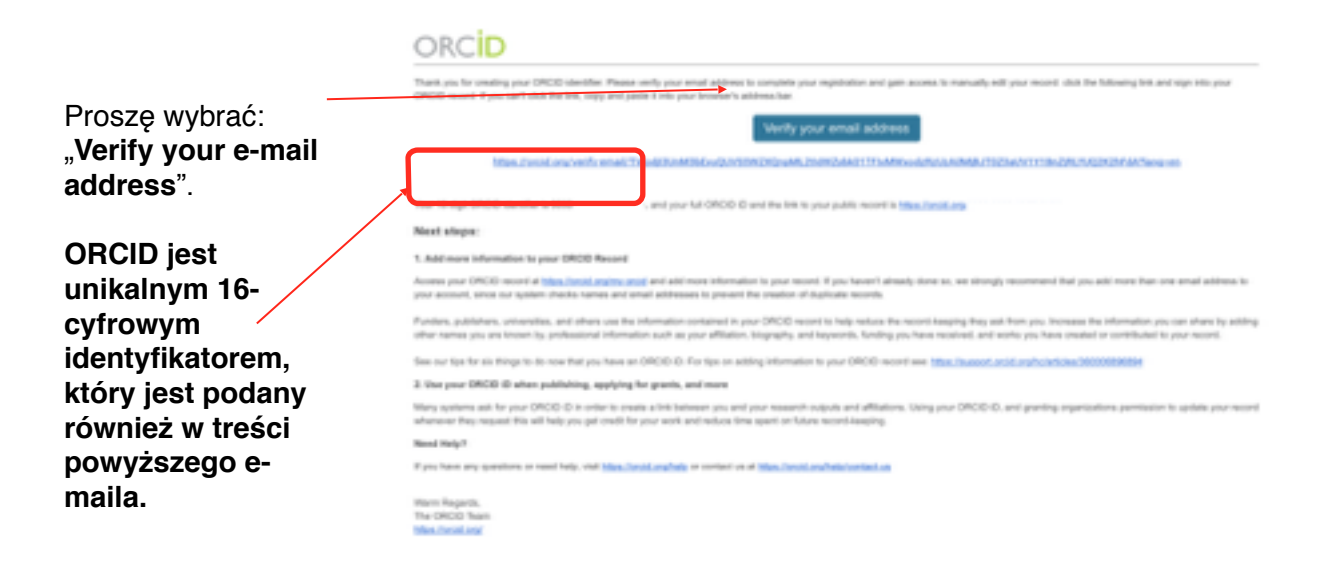

Krok 5. Proszę zalogować się do witryny ORCID podanym e-mailem i hasłem. Gotowe.

### Etap 2 l Rejestracja indywidualnego konta w systemie Polskiej Bibliografii Naukowej (PBN).

Krok 1. Na stronie logowania do systemu PBN (https://pbn.nauka.gov.pl/auth/login), należy kliknąć przycisk "Zarejestruj", aby zarejestrować konto.

Krok 2. Wypełnienie formularza rejestracyjnego:

| 1. Proszę wpisać email (login)- będzie on<br>podawany podczas logowania się do<br>systemu, będzie również niezbędny w<br>procesie komunikacii z użytkownikiem:                | Rejestracja                  |                                                                                                    |
|----------------------------------------------------------------------------------------------------|------------------------------|----------------------------------------------------------------------------------------------------|
| UWAGA: prosimy upewnić się, że<br>wprowadzony adres e-mail jest<br>poprawny. Po zarejestrowaniu na podany<br>adres zostanie wysłana wiadomość<br>zawierająca link aktywacyjny | 1) Email (login)<br>2) Imię  |                                                                                                    |
|                                                                                                    | 3 Nazwisko                   |                                                                                                    |
| 2. Podaj swoje imię.                                                                                                    |                              | S PIN () (1000-                                                                                                    |
| 3. Podaj swoje nazwisko użytkownika.                                                                                                    | -                            |                                                                                                    |
| 4.Należy utworzyć hasło dostępowe do                                                                                                    | Hasio                        | Regularite service<br>Polska Bibliografia Naukowa i POL-index                                                                                                    |
| tego konta w PBN 2.0. Powinno zawierać                                                                                                    | 6 Powtórz Hasło              | Partechenen beboe<br>1. Naviente analis austi brigateria plas tipisaritie i titigateriae i breto era entere                                                                                                    |
| przynajmniej 10 znakow, w tym duże i<br>mała litery, cyfry, spacje oraz znaki                                                                                                 |                              | Next set processing the set of the set of th |
| specialne. Ustanowione hasło należy                                                                                                    |                              | b columns compared to provide a strainer coupling to an era and a strainer provide a strainer and a strainer and a strainer    |
| zmieniać co 30 dni.                                                                                                    | Akceptuję regularnin verwisu | telepitereitri utobendenti pig instanto, kineranto ana desta pig tato.<br>6 instantosi piesanta filoso de protectos de la conserva de para esta conserva de la conserva de la conserva<br>i sega tradicionaria e conserva filosota, initianti deputarizanga Milli Mathi Sarandanoma<br>Milli i felanda indipatensi de la conserva de la conserva de la conserva de la conserva<br>sega analizzanta de la conserva de la conserva de la conserva de la conserva de la conserva<br>esta de la conserva de la parteció de la conservati a conservativa persona<br>mana a parametera de la parteció de la conservati a conservativa persona<br>esta de la conserva de la parteció de la conservati a conservativa persona<br>mana a parametera de la parteció de la conservati a conservativa persona<br>esta de la conservativa de la conservati a conservativa persona conserva-<br>mente esta de la conservativa de la conservativa esta mana.                                                                                                    |
| 5. Proszę potwierdzić hasło podane powyżej.                                                                                                    | ZAREJESTRUJ                  |                                                                                                    |

Przycisk "ZAREJESTRUJ" uruchomi proces rejestracji w systemie i – jeśli wszystkie pola zostały uzupełnione poprawnie – pojawi się ekran informujący o przesłaniu na podany adres e-mail wiadomości zawierającej dalsze instrukcje.

Krok 3. Aktywacja konta poprzez link przesłany na e-mail podany w rejestracji:

Po otrzymaniu z systemu wiadomości na podany przy rejestracji e-mail – należy otworzyć link aktywacyjny, który po kliknięciu wyświetli komunikat o możliwości zalogowania się do nowo założonego konta użytkownika.

Jeśli wiadomość zawierająca link aktywacyjny nie dotarła należy także sprawdzić folder SPAM w swojej skrzynce pocztowej.

Jeżeli konto użytkownika jest aktywne, to użytkownik może się logować do systemu i korzystać z niego według uprawnień nadanych przez administratora.

Krok 4. Logowanie do systemu:

| Aktywacja konta                                                                                                    | PBN<br>Potas Bölografia Naukowa    |
|----------------------------------------------------------------------------------------------------|------------------------------------|
| Aktywuj swoje konto                                                                                                    | 100                                |
| Twoje konto jest juz prawie gotowe. Jedyne co pozostajo o<br>aktywacja konta w systemie. Aby to zrobić, klinkų w przycisk | Pasto<br>Zapomnialiel haste?       |
| pontos                                                                                                    | Kod 194<br>2 Zapamiętaj mnie       |
|                                                                                                    | Ne posiederz konta? Zerejestuj się |
|                                                                                                    |                                    |
|                                                                                                    |                                    |
|                                                                                                    | Logide de Anteliane replane servi  |

Logowanie do systemu jest możliwe tylko dla zarejestrowanych i aktywnych użytkowników. Należy się zalogować, aby móc dodawać publikacje, użytkownicy niezalogowani mogą wyłącznie przeglądać dane wprowadzone do systemu.

Logowanie następuje przy użyciu przycisku "ZALOGUJ" dostępnego na stronie głównej strony PBN, wybranie tego przycisku przenosi użytkownika do ekranu logowania.

|                                                                                    | Witamy w<br>PBN<br>Polska Bibliografia Naukowa |
|------------------------------------------------------------------------------------|------------------------------------------------|
|                                                                                    | 0 Login                                        |
| 1. Nalezy wprowadzić login                                                         | Masko                                          |
| (email) podany w trakcie procesu reiestracii konta PBN.                            | Zapomnialeš hasla?                             |
| -,,                                                                                | Kod TFA                                        |
| <ol> <li>Należy wprowadzić hasło<br/>ustanowione w trakcie rejestracji.</li> </ol> | 🗌 Zapamiętaj mnie                              |
|                                                                                    | Nie posiadasz konta? Zarejestuj słę            |
|                                                                                    | ZALOGUJ                                        |
|                                                                                    | Zewe ZALOGUJ Z OPI PIB                         |
|                                                                                    | C ZALOGUJ Z ORCID ID                           |
|                                                                                    |                                                |

Etap 3 l Połączenie konta PBN z indywidualnym identyfikatorem naukowca w systemie ORCID:

Krok 1. Logowanie do systemu PBN i wybór opcji Twoje konto.

| polon" 🤤 Polska Bibliografia Nauko | gettin.                                                  | 0                                 |
|------------------------------------|----------------------------------------------------------|-----------------------------------|
| ons two will give an               |                                                          | 8.0                               |
| 0                                  | Lope<br>Img<br>Grego Img<br>Neerlate                     | ۰                                 |
| Polip(2.60 vb                      | 012 Profil Neukowsa<br>POL <b>ow</b>                     |                                   |
| Role<br>Martine of                 | Merculana anala Mala                                     | Autoritykacja<br>dwuetopowa (21A) |
| importar Tublicarji                | . Universited Kentynale Defens Hipstynklinge in Hansande | and Art R                         |
|                                    |                                                          | Integraçe zewnętrzne              |
|                                    |                                                          | • 0400                            |
|                                    |                                                          | Carrie Di Lugin Officia           |

Aby dokonać połączenia z ORCID ID należy mieć zarejestrowane i aktywne konto w systemie ORCID (strona rejestracyjna ORCID znajduje się pod adresem: https://orcid.org/signin), a następnie połączyć z nim konto użytkownika w PBN.

Opcja ta jest dostępna po zalogowaniu się za pomocą konta PBN, w zakładce "Twój profil".

System PBN domyślnie zapamiętuje to ustawienie, umożliwiając użytkownikowi późniejsze logowanie za pomocą ORCID ID.

| Autentykacja<br>dwuetapowa (2FA) |                                               |
|----------------------------------|-----------------------------------------------|
| WLĄCZ                            | Sign into ORCID or Register new               |
|                                  | 🛓 Personal account 🚔 Institutional account    |
|                                  | Sign in with your ORCID account               |
|                                  | Environ DACE-D<br>Environ DACE-D              |
| Stwórz lub podłącz ORCID         | DATE passed [DATE passed [DATE passed ]       |
| O ORCID                          | Pergetten your passeered? Reset it have       |
|                                  | Sign in with a social media account O         |
| f"Toppes 🗊                       | G Sign in with Google 📳 Sign in With Facabook |
| Login OPI PIB:                   |                                               |
|                                  |                                               |

# Etap 4 l Połączenie konta w PBN ze Zintegrowanym Systemem Informacji o Szkolnictwie Wyższym i Nauce POL-on:

Aby móc prowadzić własną bibliografię naukową w PBN wymagana jest identyfikacja w bazie osób systemu POL-on.

Jeśli użytkownik widnieje w rejestrach pracowników lub doktorantów systemu POL-on może dokonać powiązania konta.

W tym celu należy wybrać przycisk "Podłącz profil POL-on", który jest dostępny w panelu profil użytkownika. Na ekranie pojawi się okno, w którym należy wprowadzić swój numer PESEL (lub numer dokumentu tożsamości\* w przypadku cudzoziemców nieposiadających numeru PESEL), a następnie kliknąć przycisk "PODŁĄCZ".

Jeśli numer PESEL został wprowadzony poprawnie oraz dane osoby znajdują się w systemie POL-on identyfikacja zostanie zakończona powodzeniem, a w profilu użytkownika pojawią się dane pobrane z systemu POL-on.

\*Należy wprowadzić dwuliterowy kod kraju, który wydał dokument a następnie (bez żadnej spacji) numer dokumentu w identycznej formie jaką wprowadzono do systemu POL-on. Np: kraj wydania dokumentu "Polska", numer dokumentu w POL-on "123xyx123" – w okienko należy wprowadzić "PL123xyx123".

#### INFORMACJA:

Baza osób systemu POL-on oparta jest o wykaz pracowników naukowych, nauczycieli akademickich i doktorantach z systemu POL-on. Użytkownik może dokonać powiązania z bazą autorów POL-on za pomocą nr PESEL (lub numeru dokumentu) **tylko dla jednego konta PBN**.

| 0               | Logis<br>mig<br>Brogistring<br>Katalat                                                                       | •                                                                                                    |   |
|-----------------|----------------------------------------------------------------------------------------------------|----------------------------------------------------------------------------------------------------|---|
| Role            |                                                                                                    |                                                                                                    |   |
| Revea of        | laterig/faster stantific                                                                                     | late .                                                                                                    |   |
| Inpole Publica) |                                                                                                    |                                                                                                    |   |
| Pollej2 profi   | rotar o                                                                                                    | Podiącz swój profil POL-on<br>Podiącz swój profil POL-on<br>Podiace wystawany (by o teor POL-ot podiacemia - to te<br>potoware systawany (by o teor POL-ot podiacemia - to te<br>wrota | × |
|                 | PQL-ph<br>PBH-di<br>ang i Rastenio<br>Tyluf raskney [ViCP]<br>Jethecki Rastenic<br>(Invent Fantoriers of the | nag - felteneg teljel fatteret                                                                                                    |   |

### Pomoc:

Więcej informacji na temat możliwości logowania:

https://pbn.nauka.gov.pl/centrum-pomocy/baza-wiedzy-kategoria/rejestracja-i-logowanie/

# W razie trudności i wystąpienia problemów należy skontaktować się ze wsparciem technicznym za pomocą systemu zgłoszeń HELPDESK <u>https://lil-helpdesk.opi.org.pl/#/login</u>

Najszybszą drogą logowania jest użycie opcji Zaloguj przez e-mail.

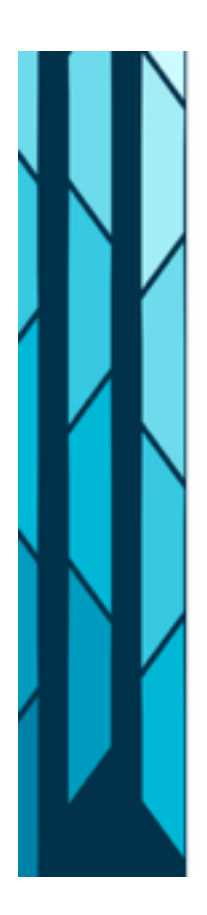

| Witamy w systemie<br>Helpdesk<br>Login (adres email)<br>Haslo                                                      |  |
|----------------------------------------------------------------------------------------------------|--|
| Nie wyłogowuj mnie                                                                                                 |  |
| ZALOGUJ                                                                                                    |  |
| ZALOGUJ PRZEZ EMAIL                                                                                                |  |
| Utwórz konto                                                                                                    |  |
| Jeśli jeszcze nie posiadasz konta w systemie<br>Helpdesk a chcesz zadać pytanie, kliknij "Zaloguj<br>przez email". |  |